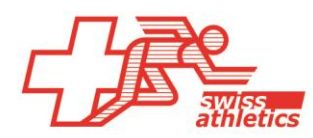

# TAF3 – Einrichtung für Visana Sprint

## TAF3 öffnen

- Öffnen der Anwendung TAF3
- Klick auf «Neue Datenbank»
- Dateiname und Speicherort wählen (nicht in der Cloud oder einem Netzlaufwerk speichern)

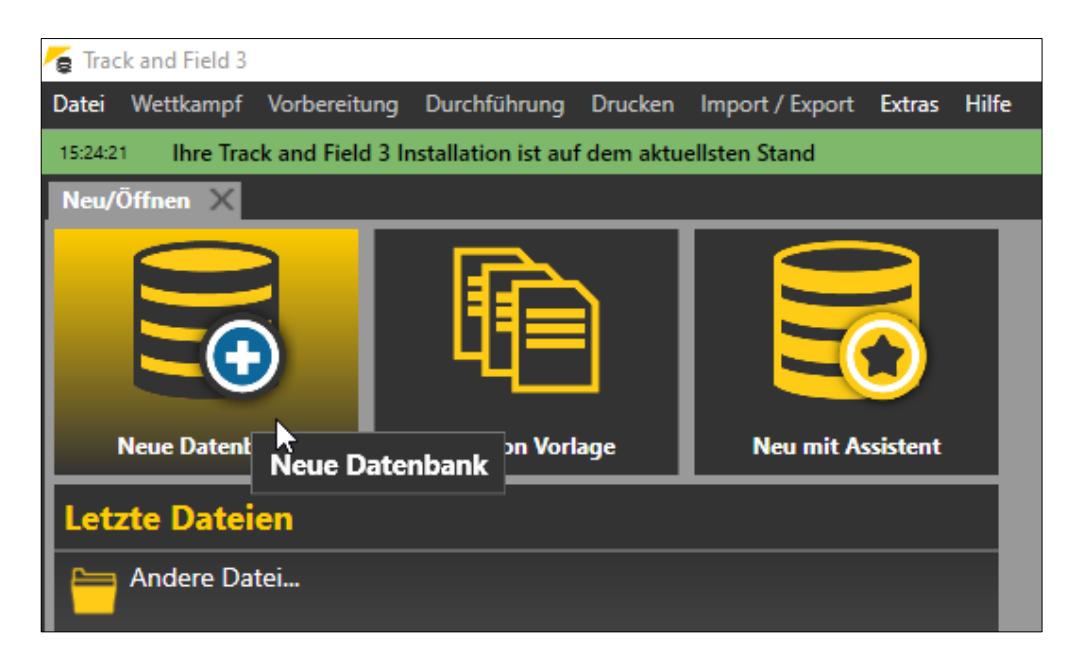

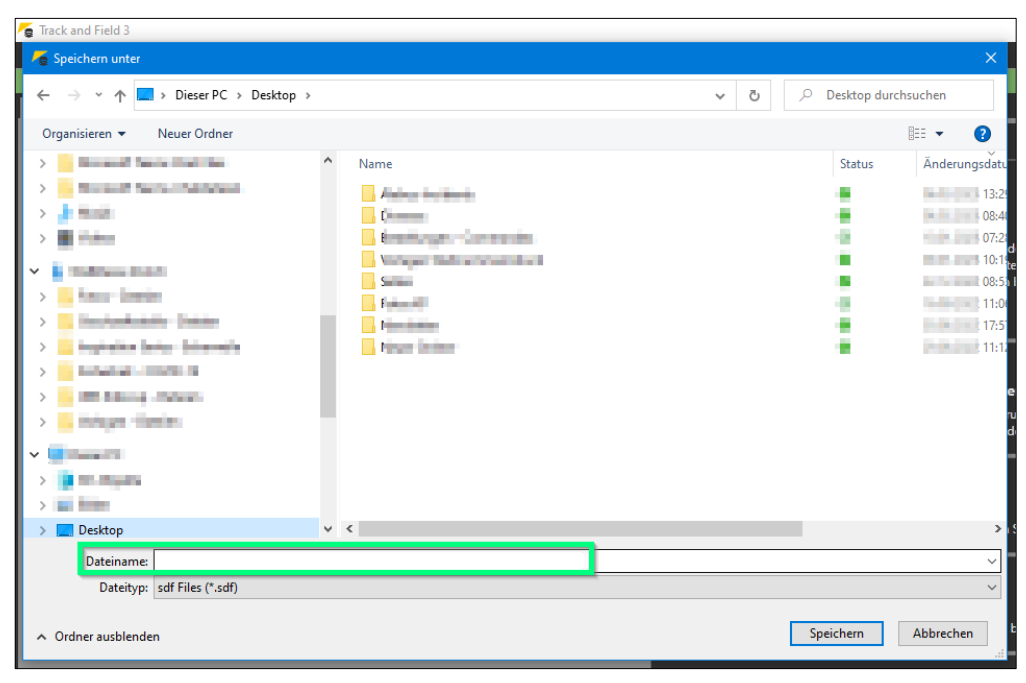

## Einloggen & Wettkampf laden

Ab der Saison 2023 kann man sich direkt mit dem Veranstalter-Login für die Nachwuchswettkämpfe von Swiss Athletics (UBS Kids Cup, Visana Sprint, Mille Gruyère) bei Seltec einloggen und den entsprechenden Wettkampf laden.

- Im Menü «Import/Export» > «Swiss Athletics» anwählen
- Einloggen mittels Eingabe des Username und Passwort (selbes Login wie f
  ür den Veranstalterbereich beim Visana Sprints > <u>nicht</u> mit dem Swiss Athletics-Login)
- Entsprechenden Wettkampf auswählen und «Meeting download» klicken

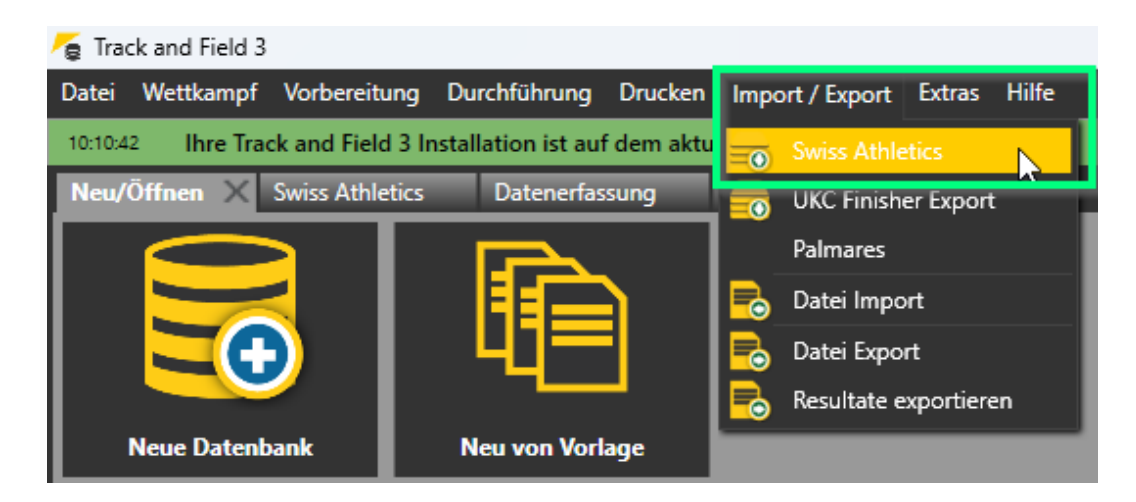

| 🔓 Tra            | 🗲 Track and Field 3                                                        |                 |              |         |                 |         |       |                             |                    |
|------------------|----------------------------------------------------------------------------|-----------------|--------------|---------|-----------------|---------|-------|-----------------------------|--------------------|
| Datei            | Wettkampf                                                                  | Vorbereitung    | Durchführung | Drucken | Import / Export | Extras  | Hilfe |                             |                    |
| 10:10:4          | 10:10:42 Ihre Track and Field 3 Installation ist auf dem aktuellsten Stand |                 |              |         |                 |         |       |                             |                    |
| Neu/             | Öffnen                                                                     | Swiss Athletics | X Datenerfa  | ssung   | Meldungen       |         |       |                             |                    |
| Wettkämpfe laden |                                                                            |                 |              |         |                 |         |       |                             |                    |
| Userna           | ame: <mark>-athle</mark> ti                                                | cs.ch Passwor   | ti           | Login   | Alabus Server   | Live Se | ver 🔻 | <del>言</del> Meeting upload | 📻 Nachwuchs upload |

| 👩 Tra | ack and Field    | 3                  |                    |            |                 |          |         |               |     |                    |
|-------|------------------|--------------------|--------------------|------------|-----------------|----------|---------|---------------|-----|--------------------|
| Datei | Wettkamp         | f Vorbereitung     | Durchführung       | Drucken    | Import / Export | Extras   | Hilfe   |               |     |                    |
| 10:10 | 42 Ihre Tr       | ack and Field 3 Iı | nstallation ist au | f dem aktu | ellsten Stand   |          |         |               |     |                    |
| Neu   | /Öffnen          | Swiss Athletics    | X Datenerfas       | sung       | Meldungen       |          |         |               |     |                    |
| W     | Wettkämpfe laden |                    |                    |            |                 |          |         |               |     |                    |
| Userr | ame: •athle      | tics.ch Passwor    | t                  | Login      | Alabus Server   | Live Ser | ver 🔻 🛔 | o Meeting upl | oad | ո Nachwuchs upload |
|       |                  |                    |                    |            |                 |          |         |               |     |                    |
|       | Finale régio     | nale Valais        |                    | Start:03.  | 06.2023         | 11       | 18224   |               | 8   | Meeting download   |

## Vorbereitung Wettkampf

• Im Menü «Wettkampf» den «Wettkampfbericht» anwählen und die entsprechenden Wettkampfdaten eintragen (nur im Tab «Basis»). Die Wettkampfnummer kann leer gelassen werden.

| e Tr  | a Track and Field 3                                                                                       |                                               |  |  |  |  |  |  |  |
|-------|----------------------------------------------------------------------------------------------------|-----------------------------------------------|--|--|--|--|--|--|--|
| Date  | Datei Wettkampf Vorbereitung Durchführung Drucken Import / Export Extras Hilfe                            |                                               |  |  |  |  |  |  |  |
| 10:10 | 10:10:42 Ihre Track and Field 3 Installation ist auf dem aktuellsten Stand                                |                                               |  |  |  |  |  |  |  |
| Neu   | Neu/Offnen Swiss Athletics Wettkampfbericht X                                                             |                                               |  |  |  |  |  |  |  |
| Bas   | asis Kontakt   Technisches   Administration   Zeiten   Drucken   Kostenpunkte   Sessions   Bahnen sperren |                                               |  |  |  |  |  |  |  |
|       | Wettkampf                                                                                                 |                                               |  |  |  |  |  |  |  |
|       | Wettkampf                                                                                                 | Finale régionale Valais WRC                   |  |  |  |  |  |  |  |
|       | Wettkampf-Nr.                                                                                             | WK-Nr. eingeben                               |  |  |  |  |  |  |  |
|       | Datum                                                                                                    | Von 03.06.2023 Bis 03.06.2023 Datum ändern    |  |  |  |  |  |  |  |
|       | Meldeschluss                                                                                              | 28.05.2023                                    |  |  |  |  |  |  |  |
|       | Тур                                                                                                    | Freiluft 🗸 🗸 🗸                                |  |  |  |  |  |  |  |
|       |                                                                                                    | Stadion 🗸 🗸                                   |  |  |  |  |  |  |  |
|       | Stufe                                                                                                    | MilLe Gruyère                                 |  |  |  |  |  |  |  |
|       | Bahnen Rundbahnen 6 🗢 Sprintbahnen 8 💠 Langläufe 30 🗘 Bewerbe aktualis                                    |                                               |  |  |  |  |  |  |  |
|       |                                                                                                    |                                               |  |  |  |  |  |  |  |
| H     | Wettbewerbs Da                                                                                            | ten                                           |  |  |  |  |  |  |  |
|       | Stadion                                                                                                   | Ecossia                                       |  |  |  |  |  |  |  |
|       | PLZ / Ort                                                                                                 | 3960 Sierre                                   |  |  |  |  |  |  |  |
|       | Straße                                                                                                    |                                               |  |  |  |  |  |  |  |
|       | Land Schweiz                                                                                              |                                               |  |  |  |  |  |  |  |
|       | Region (LV)                                                                                               | jion (LV) Kanton Wallis                       |  |  |  |  |  |  |  |
|       | Regelwerk                                                                                                 | SLV - Schweiz                                 |  |  |  |  |  |  |  |
|       | Setzmodus Lauf                                                                                            | SwA-Meisterschaft                             |  |  |  |  |  |  |  |
|       | Setzmodus Tech                                                                                            | etzmodus Tech Zufällig                        |  |  |  |  |  |  |  |
|       | LA.portal                                                                                                 |                                               |  |  |  |  |  |  |  |
|       | Uploader-E-Mail                                                                                           | jbornand@outlook.com                          |  |  |  |  |  |  |  |
|       | Digit. Stellplatz                                                                                         | Digit. Stellplatz 🗾 Fixzeit für Veranstaltung |  |  |  |  |  |  |  |

#### Zeitplan anpassen

• Im Menü «Wettkampf» unter «Zeitplan» können Zeiten direkt auf der Zeitplan-Übersicht eingetragen/angepasst werden.

## Nachmeldungen

- Via Menü «Vorbereitungen» > «Meldungen» können Nachmeldungen erfasst werden
- Dazu auf das Feld «Neu» klicken und rechts entweder oben die entsprechenden Daten eingeben oder via «Stammdatensuche» suchen
- Anschliessend unten dem entsprechenden «Bewerb» hinzufügen (ggf. Kategorie unter «Wettkampfeinrichtung» hinzufügen)

| 🔎 StNr 🔹 🛨 Neu                            | Speichern             | 🗙 Zurücksetzen 🛛 🛞 🌻 🗸 |
|-------------------------------------------|-----------------------|------------------------|
| Einzel / MK 3 / 1<br>Staffeln + Teams 0   | Startnummer:          | 0 Code:                |
| Einzel / MK 3 / 1<br>Staffeln + Teams 0   | Nachname:<br>Vorname: | Test<br>Neu            |
| Einzel / MK 3 / 1<br>Staffeln + Teams 0   | Geschlecht:           | M Geb.Dat / JG: 2011   |
| Einzel / MK 3 / 1 😵<br>Staffeln + Teams 0 | Nation:               | Schweiz                |
| Einzel / MK 0 / 0 😵<br>Staffeln + Teams 0 | LV:                   |                        |
|                                           |                       | Extra Daten erfassen   |
|                                           | Stammdatensu          | che 🙎 ^                |
|                                           |                       |                        |
|                                           |                       |                        |

|        | ▼ Normal ▼              |
|--------|-------------------------|
| Klasse | Meldewert Nenngeld Info |
| M 12   | Normal 🔽                |
|        |                         |
|        |                         |
|        | Klasse<br>M 12          |

## Durchführung Wettkampf

• Analog normales Meeting

## **Upload Resultate**

- Via Menu «Import/Export» → «Swiss Athletics»
- Auf «Nachwuchs upload» klicken
- Die Daten werden direkt in die Datenbank übertragen. (Meldung «Upload zu Alabus erfolgreich» wird angezeigt)
- Fertig.

| 🗲 Track and Field 3                                                            |                    |  |  |  |  |  |  |  |
|--------------------------------------------------------------------------------|--------------------|--|--|--|--|--|--|--|
| Datei Wettkampf Vorbereitung Durchführung Drucken Import / Export Extras Hilfe |                    |  |  |  |  |  |  |  |
| 10:1042 Ihre Track and Field 3 Installation ist auf dem aktuellsten Stand      |                    |  |  |  |  |  |  |  |
| Neu/Öffnen Swiss Athletics 🗙 Wettkampfbericht                                  |                    |  |  |  |  |  |  |  |
| Wettkämpfe laden                                                               |                    |  |  |  |  |  |  |  |
| Username: -athletics.ch Passwort:                                              |                    |  |  |  |  |  |  |  |
|                                                                                |                    |  |  |  |  |  |  |  |
| Dr. Sehnäust Spoländer Start-03.06.2023 118224                                 | S Maating download |  |  |  |  |  |  |  |
| Di Schhaust Seelander Start 05.00.2025 110224                                  |                    |  |  |  |  |  |  |  |

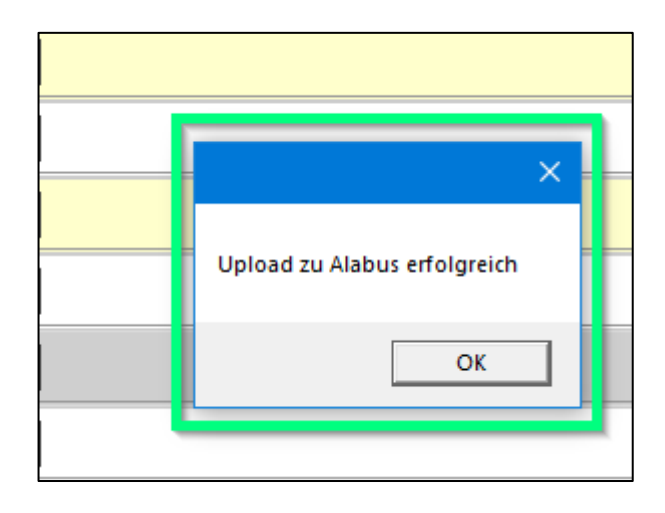